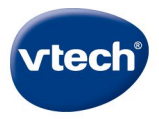

# Storio<sup>®</sup> MAX xl<sup>®®</sup>

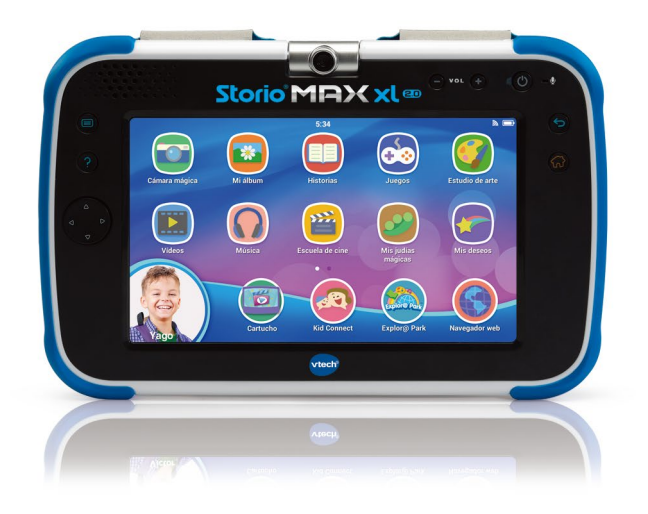

# Manual de usuario

https://www.vtech.es/privacidad

## iRegístrese ya!

Registre su Storio<sup>®</sup> MAX XL 2.0 y reciba:

- Dos descargas GRATIS
- Al registrarse en Explor@ Park se desbloquearán otras aplicaciones del tablet como Kid Connect, Mis deseos o Controles parentales.

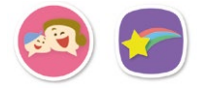

- CARGUE<sup>1</sup> su Storio<sup>®</sup> MAX XL 2.0 con el cable USB incluido y encienda el tablet.
- (2) SELECCIONE la fecha y hora y configure una conexión Wi- Fi. Toque el icono de confirmación en la pantalla cuando la configuración Wi-Fi haya terminado.
- (3) REGISTRE su Storio<sup>®</sup> MAX XL 2.0 creando una cuenta de padres y asignando identificadores Kid Connect para su hijo y usted.
- (4) VISITE<sup>2</sup> la plataforma virtual Explor@ Park y seleccione dos aplicaciones gratis para descargar.
- (5) IJUEGUE, APRENDA Y CONÉCTESE! iDiviértase con su Storio<sup>®</sup> MAX XL 2.0!
- <sup>1</sup> La batería debe estar completamente cargada antes de usar el tablet por primera vez. Vea la sección Cargar el tablet para más información.
- <sup>2</sup> Solo disponible para el primer registro y únicamente contenido señalado.

Nota: Para disponer de las descargas gratuitas deberá registrarse en Explor@ Park y acceder a la aplicación con la cuenta creada. Una vez dentro de la aplicación dirijase a la sección de Juegos o Historias y allí seleccione dos de los contenidos que aparacerán señalados con la palabra iGRATIS!

#### Características

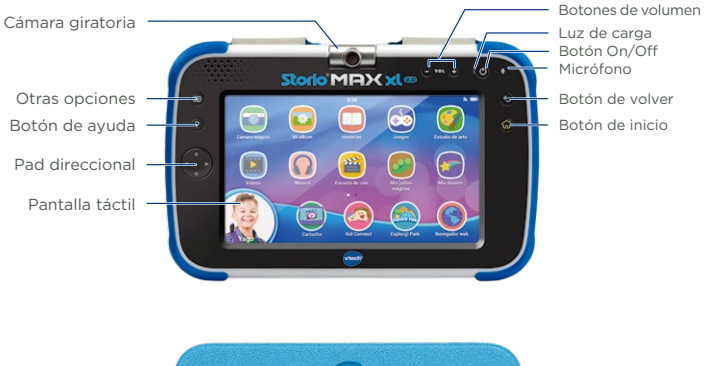

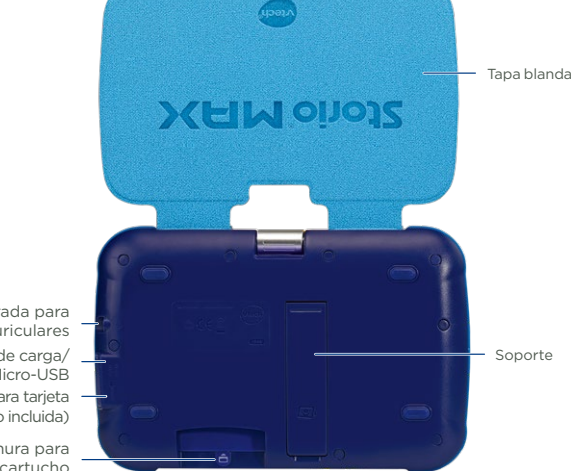

Entrada para auriculares Puerto de carga/ Micro-USB Ranura para tarjeta microSD (no incluida)

> Ranura para cartucho

#### Cargar el tablet

Debe cargar por completo la batería antes de usar la unidad por primera vez. Para cargar y recargar la batería, siga estos pasos:

Nota: No intente desmontar el producto para reemplazar la batería.

 Inserte el extremo más grande del cable USB incluido, en la entrada para USB del adaptador y el extremo más pequeño en el puerto USB de su Storio<sup>®</sup> MAX XL 2.0. Luego, enchufe el adaptador.

Nota: El adaptador no es un juguete y solo debe ser manejado por un adulto.

2. Se encenderá una luz verde en el dispositivo para indicar que la batería se está cargando. Cuando se complete la carga, la luz se apagará. Una carga completa tarda alrededor de 4,5 horas con la unidad apagada y un poco más si está encendida.

#### Encender y apagar su Storio® MAX XL 2.0.

Para encender el dispositivo, mantenga pulsado el botón on/off durante 3 segundos. Aparecerá el logotipo de VTech® en la pantalla. Si es la primera vez que enciende la unidad, vea la sección iRegístrese ya! para más información.

Es preferible que apague la unidad si no va a usarla durante un largo periodo de tiempo. Para ello, pulse y mantenga el botón on/off y toque el icono Apagar en pantalla.

#### Bloquear y desbloquear el tablet

Por defecto, la pantalla se bloqueará cuando no se use durante un rato. Para desbloquear la pantalla, pulse el botón on/off y arrastre su icono de perfil al círculo central de la pantalla. Para bloquear la pantalla, pulse el botón on/off una vez. La pantalla se apagará.

#### Insertar una tarjeta microSD

Puede insertar una tarjeta de memoria microSD (no incluida) en su **Storio**® **MAX XL 2.0** y ampliar la memoria disponible para contenido descargable, fotos, vídeos o música. El dispositivo admite tarjetas de hasta 32 GB.

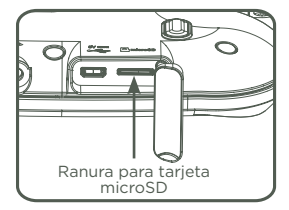

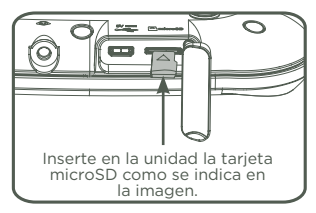

- Asegúrese de que el dispositivo está apagado.
- Inserte la tarjeta microSD en la ranura para tarjetas situada en la parte trasera de su Storio<sup>®</sup> MAX XL 2.0 como se indica más arriba.

#### Soporte

El soporte ayuda a utilizar su tablet en una posición más cómoda para visualizar fotos y vídeos.

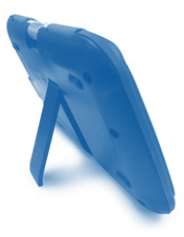

#### Configuración Wi-FI

Por favor, siga estos pasos para configurar una conexión Wi-Fi:

 En la pantalla de bloqueo, pulse el icono de los Controles parentales e introduzca su contraseña.

#### 2. Toque el icono Wi-Fi 🦲.

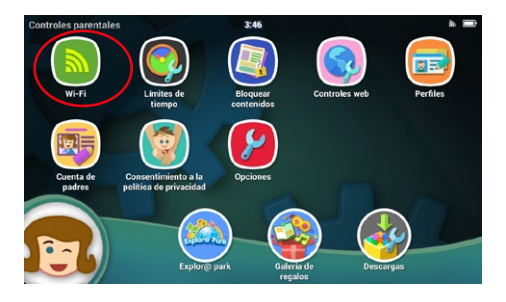

3. Asegúrese de que su red Wi-Fi está encendida. El tablet mostrará la lista de redes disponibles. Toque la red a la que desee conectarse e introduzca la clave. Cuando la conexión se establezca, toque el icono de confirmación en la pantalla para volver al menú de los Controles parentales.

Nota: **Storio® MAX XL 2.0** es compatible con estándares inalámbricos 802.11 b/n/g.

Toque aquí para activar o desactivar la conexión Wi-Fi.

|            | Configuración Wi-Fi | ~(         |
|------------|---------------------|------------|
| Conectado. |                     | 17         |
| VCT-MK-2   |                     | 6          |
| VTE-PAD    |                     | <b>1</b> 7 |
| VCT-MK-3   |                     | 6          |
|            |                     |            |

### Escritorio

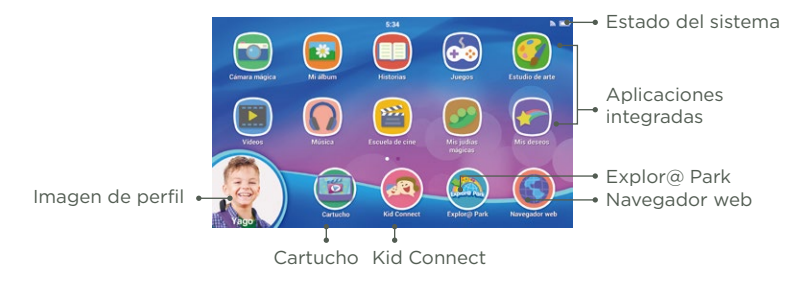

#### Imagen de perfil

Toque esta imagen para cambiar de usuario o acceder a los Controles parentales.

#### Estado del sistema

Muestra la hora, el estado de la conexión Wi-Fi y la batería.

#### Aplicaciones integradas

Incluyen juegos, reproductores de contenido multimedia, herramientas y colecciones. Deslice la pantalla a la izquierda o a la derecha para ver más.

#### Explor@ Park

Descargue más contenido de la tienda virtual de VTech.

#### Navegador web

Para añadir o eliminar páginas web de las listas aprobadas. Su hijo no podrá acceder a las webs que no hayan sido aprobadas.

#### Cartucho

Toque este icono para jugar a un cartucho insertado.

#### **Kid Connect**

Con esta aplicación, su hijo podrá enviar mensajes de texto y de voz, fotos, dibujos y más a su smartphone.

## **Kid Connect**

Kid Connect de VTech le permite compartir mensaies de texto v de voz. fotos, dibuios y sellos entre su Storio® MAX XL 2.0 y un smartphone o tablet.

#### Para usar Kid Connect

1. Asegúrese de que su Storio® MAX XL 2.0 está registrado. Durante el registro, su hijo v usted recibirán un identificador de Kid Connect, un nombre de usuario que luego permitirá que le identifiquen sus familiares. o amigos.

(Para más información sobre el registro, consulte la sección iRegístrese ya!)

- Descarque e instale la aplicación Kid Connect en su smartphone. La encontrará en el App Store para iPhone y Google Play para Android. (Kid Connect funciona con iPhone 4 o versión superior, iOS 7 o versión superior y Android 4.1 o versión superior, con una resolución mínima de 320x480.).
- Abra la aplicación en su móvil e inicie sesión con su identificador de Kid Connect

#### Cómo gestionar los contactos de su hijo

Puede gestionar la lista de contactos de su hijo en su móvil, con la aplicación de Kid Connect para smartphone.

#### · Ver los contactos de su hijo

Acceda a su lista de contactos y toque el icono que aparece a la derecha del nombre de su hijo para ver todos sus contactos.

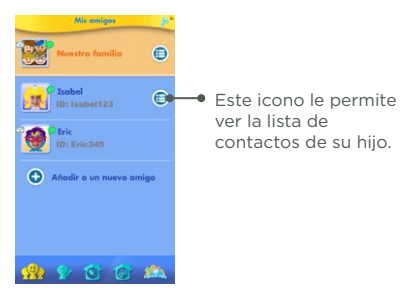

#### Añadir o eliminar contactos

Toque la llave inglesa para Familia cercana • Familia cercana acceder al modo de edición Su nombre v el de cualquier y luego toque el icono 🥃 de 10. otro niño registrado en eliminar junto al nombre del tros familiares y amio su cuenta aparecerá en contacto que desee eliminar. esta sección. Se añaden Añadir contactos automáticamente v no se Toque el signo 🝙 para añadir pueden eliminar. un contacto nuevo. Otros familiares y amigos Los demás contactos aparecen en esta lista.

Aminos de Isabel

· Enviar invitaciones/solicitudes de amistad

Toque el icono • junto a Otros familiares y amigos para acceder a la pantalla **Añadir a un nuevo amigo**:

Si selecciona "Añadir a un amigo infantil" introduzca el Identificador Kid Connect y Nombre de usuario de Kid Connect del menor.

Rellene el cuadro que aparece más abajo si desea enviar un mensaje al padre/madre.

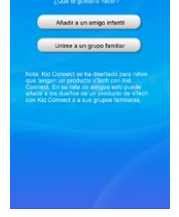

Eliminar contactos (solo disponible para Otros

familiares y amigos)

0

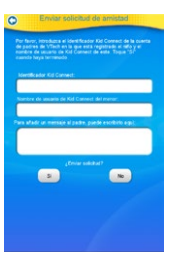

Si selecciona "Unirse a un grupo familiar" introduzca el Identificador Kid Connect.

Rellene el cuadro que aparece más abaio si desea enviar un mensaie al padre/madre.

#### Aceptar o rechazar invitaciones de amigos ٠

Toque el icono Invitaciones de amigos para ver las solicitudes 🎐 pendientes. Seleccione una para aceptar o rechazarla.

Toque aquí para ver las invitaciones de amigos

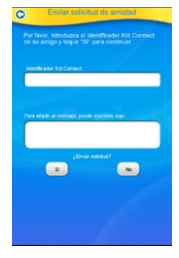

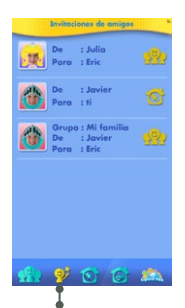

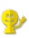

#### **Controles parentales**

Desde esta pantalla puede acceder a todos los ajustes de seguridad infantil de **Storio**<sup>®</sup> **MAX XL 2.0**. Presione el círculo de la esquina inferior izquierda para cerrar sesión y acceder a los diferentes usuarios.

Toque esta imagen para abandonar los **Controles parentales** presionando la opción de **Cambiar usuario**.

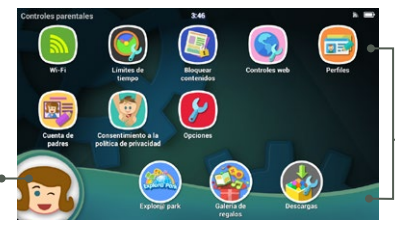

 Ajustes de los Controles parentales

| 🔕 Wi-Fi                 | Toque este icono para configurar una conexión Wi-Fi.                                                                                                 |
|-------------------------|----------------------------------------------------------------------------------------------------|
| Límites de<br>tiempo    | Toque este icono para limitar la cantidad de tiempo<br>que su hijo puede jugar con el tablet.                                                        |
| Bloquear<br>contenidos  | Toque este icono para evitar que ciertos contenidos se borren accidentalmente.                                                                       |
| Controles web           | Toque este icono para añadir o eliminar páginas web<br>de las listas aprobadas. Su hijo no podrá acceder a las<br>webs que no hayan sido aprobadas.  |
| Perfiles                | Toque este icono para añadir o eliminar perfiles de usuario del tablet.                                                                              |
| Cuenta de padres        | Toque este icono para ver o editar la información<br>de su cuenta de padres, incluidos los ajustes de la<br>aplicación Mis deseos.                   |
| Ajustes de la<br>unidad | Toque este icono para configurar los ajustes de<br>sistema del tablet.                                                                               |
| Explor@ Park            | Toque este icono para visitar Explor@ Park y comprar<br>juegos, historias interactivas, música, vídeos y<br>aplicaciones.                            |
| Galería de regalos      | Toque este icono para recompensar a su hijo con<br>sellos, temas de escritorio y regalos de la aplicación<br>Mis judías mágicas.                     |
| Descargas 🕹             | Aquí podrá instalar o desinstalar aplicaciones que<br>haya adquirido en Explor@ Park. Vea la sección<br>Gestionar aplicaciones para más información. |

Para salir de los Controles parentales, pulse el icono de la esquina inferior izquierda, toque Cerrar sesión para volver a la pantalla de bloqueo. 📻

### **Gestionar aplicaciones**

Toque el icono Descargas en los Controles parentales para gestionar las aplicaciones que ha adquirido en Explor@ Park para su **Storio**\* MAX XL 2.0.

#### Descargar o eliminar aplicaciones

Toque una pestaña de categorías en el menú de Descargas para ver las aplicaciones de la categoría seleccionada.

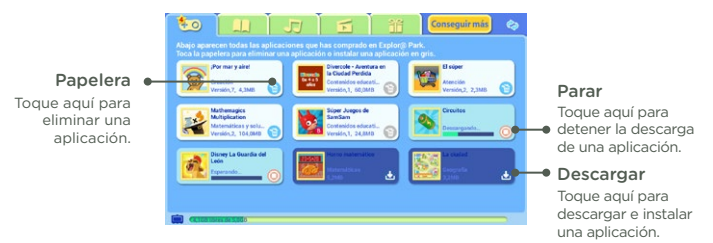

#### Ajustes de descarga automática

Por defecto, las nuevas aplicaciones que compre o actualice se descargarán automáticamente. Si no se descargan automáticamente, asegúrese de que dicha opción esté activada en Ajustes de la unidad.

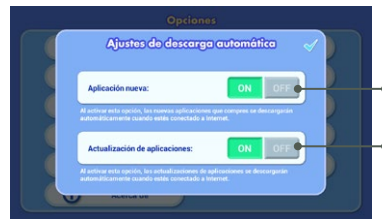

Active esta opción para que las nuevas aplicaciones se descarguen

automáticamente.

Active esta opción para descargar actualizaciones de aplicaciones automáticamente.

#### Mucho más en Explor@ Park

Visite Explor@ Park en cualquier momento que cuente con una conexión Wi-Fi para ampliar el contenido de su Storio® MAX XL 2.0. Puede hacerlo desde el tablet, tocando el icono de Explor@ Park que aparece en la pantalla de los Controles parentales, o desde un ordenador.

Por defecto, cuando exista una conexión Wi-Fi activa en su unidad, las aplicaciones que haya comprado recientemente se descargarán automáticamente aunque hayan sido adquiridas desde otro dispositivo.

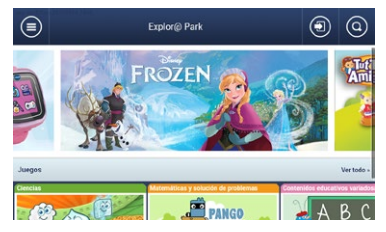

#### **Mis deseos**

Con la aplicación Mis deseos, su hijo puede ver las aplicaciones disponibles en nuestro catálogo de Explor@ Park y mostrarle las que le interesan pidiendo un "deseo". La lista de deseos se enviará a la dirección de email que usó para crear su cuenta de padres.

#### Gestionar los deseos de su hijo

Para ver las aplicaciones que su hijo desea, haga clic en el enlace del del correo electrónico que le hemos enviado. Siga las instrucciones en pantalla si desea comprar la aplicación.

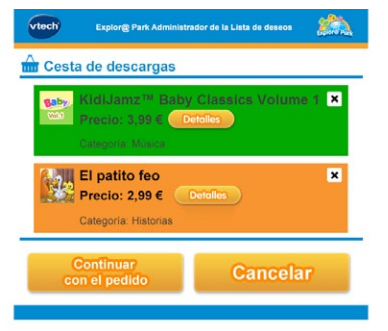

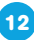

Las aplicaciones adquiridas se descargarán en Storio® MAX XL 2.0 usando la conexión Wi-Fi. Vea la sección Gestionar aplicaciones para más información sobre la descarga de aplicaciones.

#### Notificaciones en el escritorio de Storio

Ocasionalmente, aparecerán notificaciones en el escritorio con recomendaciones sobre aplicaciones que podrían interesar a su hijo. Para desactivar estas notificaciones, acceda a **Controles parentales**, después diríjase a **Cuenta de padres** y ahí vaya a **Ajustes de Mis deseos** y seleccione la opción que desee.

#### Ajustes de la aplicación Mis deseos

Para acceder a los ajustes de la aplicación Mis deseos, acceda a los Controles parentales y seleccione Cuenta de padres.

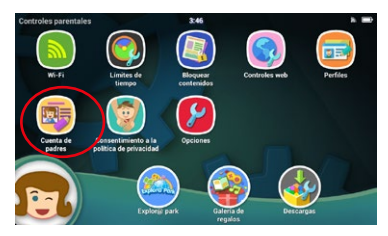

Los ajustes aparecerán en la parte inferior de la pantalla. Puede utilizarlos para:

- Desactivar las notificaciones que aparecerán en el escritorio de su Storio<sup>®</sup> MAX XL 2.0.
- Activar/desactivar los correos electrónicos que enviaremos a su dirección de email cuando su hijo pida un deseo.

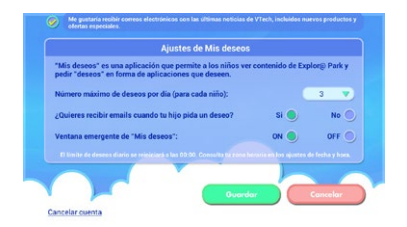

#### Jugar a cartuchos en su Storio<sup>®</sup> MAX XL 2.0

Storio<sup>®</sup> MAX XL 2.0 es compatible con algunos cartuchos diseñados para tablets Storio anteriores. No obstante, debido a que su pantalla es más grande, para jugar a estos cartuchos debe descargar primero versiones optimizadas para el nuevo tablet. Para descargar una versión actualizada de un cartucho, asegúrese de que su Storio<sup>®</sup> MAX XL 2.0 está conectado a Internet e inserte el cartucho. Al tocar el icono del cartucho en el escritorio, el tablet le avisará sobre la descarga.

Cuando el programa termine de descargarse, aparecerá una imagen del cartucho en la parte inferior del escritorio cada vez que inserte el cartucho. Toque este icono para jugar (el cartucho físico debe estar insertado).

Nota: **Storio**<sup>®</sup> **MAX XL 2.0** puede almacenar hasta tres cartuchos descargados. Los archivos de actualización adicionales sobrescribirán los antiguos. Si restaura los ajustes de fábrica del tablet, también eliminará las versiones actualizadas de los cartuchos. En este caso, deberá volver a descargar los programas.

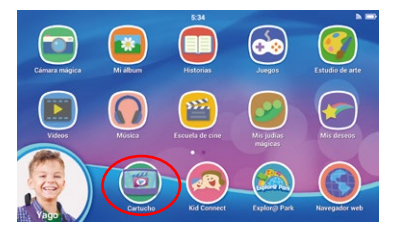

#### Transferir fotos, canciones y vídeos

#### Transferir desde Windows

Conecte su **Storio**<sup>®</sup> **MAX XL 2.0** al ordenador mediante el cable USB incluido. Utilice la ventana de transferencia de archivos que se abrirá en su ordenador para arrastrar y soltar archivos en su carpeta correspondiente del tablet o de una tarjeta microSD.

#### Transferir desde Mac OS X

Visite la página oficial de Android para descargar el programa de transferencia de archivos de Android. Siga las instrucciones en la página web para instalar el software y transferir archivos:

https://www.android.com/filetransfer/

#### Convertir vídeos para Storio® MAX XL 2.0

Estas son las especificaciones requeridas a la hora de convertir el formato de un vídeo a otro compatible con **Storio**\* **MAX SL 2.0**.

Formato: H.264 y audio AAC en un archivo mp4.

Resolución: 1024x578 si la fuente es 16:9. Otras resoluciones son compatibles pero no óptimas para este dispositivo.

Bitrate de vídeo: 2000 Kbps. Otros bitrates son compatibles pero no óptimos para este dispositivo.

Bitrate de audio: 128 Kbps bitrate constante. Otros bitrates son compatibles pero no óptimos para este dispositivo.

Tamaño máximo de archivo: 4 GB (más de 4 horas aproximadas de tiempo total de reproducción usando el formato recomendado).

Notas:

- Es posible que existan restricciones asociadas al uso de archivos de vídeo comerciales, películas, programas y otro contenido de las que VTech no se hace en ningún caso responsable. Los usuarios son responsables de acatar las leyes sobre derechos de autor relevantes en su jurisdicción para este tipo de archivos.
- VTech® no patrocina, promociona o se hace responsable del uso de programas de terceros para transferir o convertir archivos.
- Para los usuarios de Windows, recomendamos utilizar un ordenador con Windows 7 o versión superior. Es posible que Windows XP no detecte el tablet.

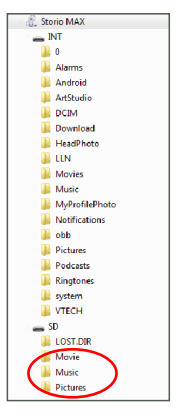

#### Actualizar el firmware

Para descargar e instalar manualmente el firmware más reciente:

- 1. Acceda a los Controles parentales.
- 2. Asegúrese de que su Storio® MAX XL 2.0 está conectado a Internet.
- 3. Seleccione los Ajustes 😢 de la unidad y luego Actualización de firmware.

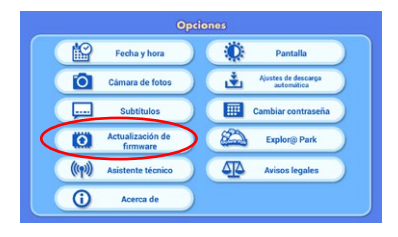

 Storio<sup>®</sup> MAX XL 2.0 comprobará si existen actualizaciones de firmware. En dicho caso, siga las instrucciones en pantalla para completar su descarga e instalación.

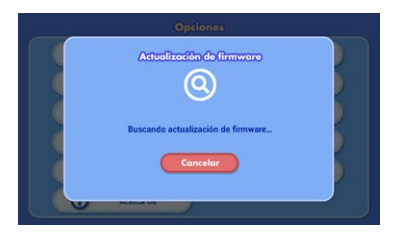

### Cuidado y mantenimiento

- 1. Mantenga su **Storio® MAX XL 2.0** lejos de la luz directa del sol o de cualquier otra fuente de calor.
- 2. Apague la unidad cuando no vaya a usarla durante un largo periodo de tiempo.
- 3. No deje caer la unidad o intente desmontarla.
- 4. No exponga el dispositivo a la humedad o al agua.

- 5. Este juguete contiene batería no reemplazable.
- 6. No someta al juguete a temperaturas altas, como cerca del fuego o del horno.
- 7. Este juguete sólo se puede conectar con un equipo que contenga uno de los símbolos siguientes: □ o (1)
- 8. Cuando no use el puerto USB, es recomendable tapar la ranura con la protección de goma para evitar riesgos.

#### Limpieza de la unidad

- Limpie el juguete y la pantalla con un paño suave limpio y ligeramente humedecido.
- No utilice disolventes ni abrasivos. Seque la pantalla después de limpiarla. Se puede limpiar la pantalla tantas veces como sea necesario.

#### ADVERTENCIA

Una parte muy pequeña de la población experimenta ocasionalmente en su vida diaria crisis epilépticas o pequeñas pérdidas de conciencia al exponerse a ciertas luces o colores parpadeantes, especialmente las procedentes de la televisión.

Aunque Storio<sup>®</sup> MAX XL 2.0 no aumenta ese riesgo, recomendamos a los padres que vigilen el juego de sus hijos. Si su hijo experimentase mareos, alteración de la visión, desorientación o convulsiones, consulte inmediatamente con su médico. Estar muy cerca de una pantalla durante un periodo de tiempo prolongado puede causar fatiga. Recomendamos descansar 15 minutos por cada hora de juego. La exposición durante periodos prolongados al volumen alto de música en auriculares puede resultar dañino para la audición de los niños. Recomendamos observar periódicamente el juego de su hijo y evitar un uso excesivo de los auriculares.

#### Solución de problemas

| Problema                                                                                                    | Causa                                                                                              | Solución                                                                                                    |
|----------------------------------------------------------------------------------------------------|----------------------------------------------------------------------------------------------------|----------------------------------------------------------------------------------------------------|
| Aparece un mensaje<br>"La unidad no<br>tiene suficiente<br>batería" durante una<br>actualización del<br>firmware.                              | La batería está<br>baja.                                                                           | Conecte la unidad a un enchufe<br>mediante el cable USB y el adaptador.<br>Se encenderá una luz verde que<br>le indicará que la unidad se está<br>cargando. Cuando la barra de la<br>batería se llene por completo, la<br>actualización de firmware continuará<br>automáticamente.                                                                                                    |
| Al crear una<br>nueva cuenta de<br>padres durante la<br>configuración, la<br>unidad informa de que<br>la dirección de email<br>ya está en uso. | La dirección de<br>email se usó<br>para registrar<br>otro producto<br>de VTech en<br>Explor@ Park. | Utilice otra dirección de email<br>válida.<br>Apague la unidad y vuelva a iniciar<br>el proceso de registro. Seleccione<br>"Iniciar sesión" para iniciar sesión con<br>la dirección de email que ha utilizado<br>anteriormente. Si ha olvidado su<br>contraseña, toque la opción para<br>recordar su contraseña.                                                                                                    |
| Al crear una cuenta en<br>Kid Connect, la unidad<br>informa de que la<br>dirección de email ya<br>está en uso.                                 | La dirección de<br>email se usó para<br>registrarse en<br>Kid Connect en<br>un smartphone.         | Si ya se ha registrado en Kid Connect,<br>introduzca su contraseña y toque<br>"Verificar" para continuar. Si ha<br>olvidado su contraseña, toque la<br>opción para recordar su contraseña<br>y siga las instrucciones en pantalla<br>para restaurar su contraseña.<br>Toque "Aquí" en el enlace que<br>aparece debajo del campo para<br>introducir la contraseña y utilice otra<br>dirección de email válida.                                                   |
| Kid Connect no carga                                                                                                    | Es necesario<br>restaurar el<br>perfil.                                                            | Acceda a "Perfiles" desde los<br>Controles parentales. Toque la<br>imagen del perfil que no carga y<br>toque la llave inglesa para acceder al<br>modo de edición. Toque la papelera<br>en la esquina inferior izquierda de la<br>pantalla para confirmar la eliminación<br>del perfil. Una vez eliminado, vuelva<br>a añadir el perfil del niño tocando el<br>icono +. Seleccione el nombre del<br>niño del menú desplegable y toque<br>OK cuando haya acabado. |

| Hay imagen pero no<br>hay sonido                                                                                                    | El volumen está<br>bajo.                | Ajuste el volumen correctamente.                                                                                                    |
|----------------------------------------------------------------------------------------------------|-----------------------------------------|----------------------------------------------------------------------------------------------------|
|                                                                                                    | Los auriculares<br>están<br>conectados. | Desconecte los auriculares.                                                                                                    |
| La pantalla se<br>apaga después de<br>encenderse                                                                                                   | La batería está<br>baja.                | Conecte la unidad a un enchufe<br>mediante el cable USB y el adaptador.<br>Se encenderá una luz verde que<br>le indicará que la unidad se está<br>cargando. Cuando la barra de la<br>batería se llene por completo, la<br>actualización de firmware continuará<br>automáticamente. |
| No aparece ninguna<br>imagen en la pantalla<br>(o aparece una imagen<br>defectuosa) y al pulsar<br>el botón on/off no se<br>soluciona el problema. | La batería está<br>baja.                | Conecte la unidad a un enchufe<br>mediante el cable USB y el adaptador.<br>Se encenderá una luz verde que<br>le indicará que la unidad se está<br>cargando. Cuando la barra de la<br>batería se llene por completo, la<br>actualización de firmware continuará<br>automáticamente. |
|                                                                                                    | Hay que reiniciar<br>la unidad          | Asegúrese de que la unidad está<br>apagada manteniendo pulsado el<br>botón on/off durante 10 segundos.<br>Vuelva a mantener el botón on/off<br>durante 3 segundos para encender<br>la unidad.                                                                                      |
| Hay una imagen<br>en pantalla, pero la<br>unidad no responde.                                                                                      | Hay que reiniciar<br>la unidad          | Asegúrese de que la unidad está<br>apagada manteniendo pulsado el<br>botón on/off durante 10 segundos.<br>Vuelva a mantener el botón on/off<br>durante 3 segundos para encender<br>la unidad.                                                                                      |
| La unidad no detecta<br>ninguna red Wi-Fi.                                                                                                    | Hay que<br>restaurar la<br>unidad       | Restaure los ajustes de fábrica<br>manteniendo pulsados el botón<br>IZQUIERDO y el botón AYUDA al<br>mismo tiempo mientras enciende la<br>unidad. Aparecerá una pantalla de<br>confirmación. Todos los datos de<br>usuario se perderán.                                            |

| Aparece un mensaje<br>"Modo seguro" en<br>la esquina inferior<br>izquierda de la<br>pantalla.                       | La unidad está<br>en modo seguro.                      | Apague la unidad manteniendo<br>pulsado el botón on/off durante 3<br>segundos y toque el icono de apagar<br>en pantalla. Encienda la unidad<br>manteniendo pulsado el botón on/<br>off durante 3 segundos. Asegúrese<br>de que no pulsa el botón de menú<br>mientras enciende o apaga la unidad. |
|----------------------------------------------------------------------------------------------------|--------------------------------------------------------|----------------------------------------------------------------------------------------------------|
| La unidad no carga.                                                                                                 | El adaptador<br>no está<br>correctamente<br>conectado. | Asegúrese de que la unidad está<br>correctamente enchufada con<br>el cable USB y adaptador AC<br>incluidos.                                                                                                    |
| Al tocar la pantalla, la<br>unidad no responde<br>correctamente o es<br>imposible seleccionar<br>el icono correcto. | Está usando<br>un lápiz no<br>compatible.              | Utilice únicamente sus dedos o un<br>puntero compatible con <b>Storio</b> *<br>MAX XL 2.0.                                                                                                    |
| Hay un cartucho<br>insertado, pero el<br>icono del cartucho<br>no aparece en el<br>escritorio.                      | La conexión<br>de cartucho y<br>unidad es baja.        | Retire el cartucho, límpielo si fuera<br>necesario y vuelva a insertarlo en<br>la unidad. Para ver instrucciones<br>sobre cómo limpiar correctamente<br>un cartucho, por favor lea más<br>abajo.                                                                                                 |
|                                                                                                    | El cartucho no<br>es compatible.                       | Verifique el escritorio para<br>comprobar si aparece un mensaje<br>informándole de que el cartucho<br>no es compatible.                                                                                                    |

Si su **Storio® MAX XL 2.0** no reconoce el cartucho que hay insertado, por favor, siga las siguientes instrucciones:

- Retire todos los cables conectados a la unidad.
- Limpie la ranura del cartucho con un trapo limpio y húmedo.
- Seque bien todas las partes antes de colocar el adaptador o el cartucho.
- Asegúrese de que todos los elementos están completamente secos antes de encender el aparato.

El tablet Storio<sup>®</sup> MAX XL 2.0 puede no funcionar correctamente a causa de problemas ambientales, como la electricidad estática o subidas de tensión en la red eléctrica. En algunos casos puede que toda la información guardada se borre de manera automática. Si nota que el juquete no funciona con normalidad por las causas antes mencionadas. restaure el tablet manteniendo pulsado el botón on/off durante 10 segundos hasta que la unidad se apague. A continuación, mantenga pulsado el botón on/ off durante 3 segundos para encender la unidad de nuevo. Si esto sucede mientras está transfiriendo datos desde un ordenador al Storio<sup>®</sup> MAX XL 2.0, desenchufe el cable USB, elimine los archivos que estén mal y reinicie el tablet como se ha explicado anteriormente. Después vuelva a conectar el cable USB v reinicie la transferencia

### Restaurar los aiustes de fábrica

Puede restaurar los ajustes de fábrica de la unidad siguiendo estos pasos:

- 1. Asegúrese de que el tablet está apagado.
- 2. Mantenga pulsados la flecha izquierda en el pad direccional y el botón de avuda ? al encender la unidad. Aparecerá una pantalla con el logotipo de VTech. Siga manteniendo ambos botones pulsados hasta que aparezca la pantalla para restaurar los ajustes de fábrica.
- 3. Aparecerá un mensaie de confirmación.

ADVERTENCIA: Se perderán todos los datos almacenados en el tablet, incluidas las aplicaciones que hava instalado y el progreso de sus juegos (puede reinstalar las aplicaciones descargadas de Explor@

Park accediendo a la sección Descargas de los Controles parentales).

#### Batería y cargador

#### IMPORTANTE

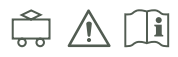

- El cargador no es un juguete y solo debe ser manejado por un adulto.
- La unidad se carga a temperaturas entre 5° C 35° C. Si no se carga correctamente, póngalo en un lugar con una temperatura adecuada.
- La batería no es extraíble ni reemplazable.
- Desconecte el dispositivo del adaptador USB y apáguelo antes de limpiarlo.
- Para un resultado óptimo, utilice el adaptador USB incluido en el embalaie.
- No exponda la unidad a la humedad o al agua para prevenir incendios o descargas eléctricas.
- Por favor, no deseche la batería de este producto en los cubos de basura junto a otros residuos. Esta batería es reciclable, por favor. siga las indicaciones sobre reciclaje de su localidad.

- Instrucciones para los padres: "Los adaptadores y otras fuentes de alimentación para juguetes no están destinados para su uso como juguetes, y la manipulación de estos productos por parte de los niños debe realizarse bajo la supervisión plena de los padres."
- Para preservar la vida de su batería, **Storio**<sup>®</sup> **MAX XL 2.0** se desconectará automáticamente tras unos minutos de inactividad. La conexión Wi-Fi se desconectará cuando quede poca batería.
- Por favor, revise con frecuencia el adaptador por si el cable, enchufe, carcasa u otras partes pudieran estar dañadas. Si alguna pieza estuviera dañada, no utilice el adaptador hasta repararla.

# Guía estándar para juguetes con adaptador y productos electrónicos

- En caso de que el juguete incluya la fuente de alimentación solo deberá usarse esta fuente de alimentación con el juguete. Use solo el adaptador marca VTech (AC/DC 5V) que cumpla con la normativa EN61558/ EN62368
- Este producto no es recomendado para niños menores de 3 años.
- Como con todos los aparatos electrónicos, se deben tomar algunas precauciones para evitar descargas eléctricas.
- No deje el juguete conectado al adaptador durante largos periodos de tiempo.
- Utilice solo un transformador para juguetes con salida DC 5V.
- No limpie la unidad con agua mientras esté enchufada.
- No utilice más de un adaptador, ni un adaptador con una salida diferente a la recomendada. Use solo el adaptador recomendado para este producto.
- La fuente de alimentación no es un juguete.
- Si observa que las clavijas de su adaptador están dañadas o deterioradas, deséchelo.
- Revise frecuentemente los cables. Si el cable flexible externo o el cable del adaptador estuviera dañado, debe ser reemplazado por piezas especiales del fabricante o de su representante. Para más información y sugerencias para solucionar problemas, por favor, visite www.vtech.es.
- La batería es reciclable. Siga las normas locales de reciclaje.

**ADVERTENCIA:** Para cargar la batería utilice únicamente el adaptador de 5V de VTech SJA0501500VE incluido con esta unidad.

#### Evite utilizarlo en las siguientes condiciones:

- Temperaturas extremas altas o bajas durante el uso, almacenamiento o transporte.
- Baja presión de aire a gran altitud.
- No tire el producto al fuego ni a un horno caliente, no aplaste ni corte una batería, podría provocar una explosión.

 Una temperatura muy alta o presión atmosférica extremadamente baja pueden causar una explosión o una fuga de un líquido o gas inflamable.

La referencia se indica debajo del producto.

#### Advertencias de seguridad

Por favor, lea con atención las siguientes instrucciones antes de usar el adaptador, y úselo únicamente en la forma indicada en las instrucciones:

- 1. La potencia de salida de la fuente de alimentación no debe exceder el valor mostrado en la fuente de alimentación.
- En caso de error o defectos en el adaptador, no trate de repararlo. Por favor, llévelo a un Punto Limpio o a un lugar donde sea desechado adecuadamente.
- 3. El cable flexible externo del adaptador no puede ser reemplazado. Si el cable está dañado, debe desechar el adaptador. Por favor, recurra para ello a un Punto Limpio o a los servicios destinados para tal fin en su localidad.
- 4. Para desconectar el dispositivo de la fuente de alimentación, extraiga el adaptador del enchufe.
- 5. El enchufe en el que esté conectado el adaptador debe estar cerca del producto y ser fácilmente accesible.
- 6. Usar únicamente en interiores.
- 7. Instrucciones para los padres: Los adaptadores y otras fuentes de alimentación para juguetes no están destinados para su uso como juguetes, y la manipulación de estos productos por parte de los niños debe realizarse bajo la supervisión plena de los padres.

#### Información sobre los símbolos en el adaptador:

| Ø | Fuente de alimentación conmutada con transformador<br>de aislamiento de seguridad a prueba de cortocircuitos |
|---|----------------------------------------------------------------------------------------------------|
|   | Equipo de clase II                                                                                           |
|   | Para usar únicamente en interiores                                                                           |
|   | Fuente de alimentación conmutada<br>(SMPS - switched-mode power supplies)                                    |
| Ģ | Adaptador para juguetes                                                                                      |

#### Información sobre fuentes de alimentación externas:

| Nombre comercial                                     | VTech                                            |
|------------------------------------------------------|--------------------------------------------------|
| Número del registro mercantil                        | 12044228                                         |
| Dirección                                            | PO Box 10042, 6000 GA Weert,<br>The Netherlands. |
| Identificador del modelo                             | SJA0501500VE                                     |
| Tensión de entrada/Frecuencia<br>de la CA de entrada | 230V~ 50Hz                                       |
| Tensión de salida                                    | 5V                                               |
| Intensidad de salida                                 | 1.5A                                             |
| Potencia de salida                                   | 7.5W                                             |
| Eficiencia media en activo                           | 78.65%                                           |
| Consumo eléctrico en vacío                           | 0.046W                                           |

#### Reciclaje de baterías y producto

- VTech se preocupa por nuestro planeta.
- VTech le anima a darle una segunda vida a su juguete llevándolo a un Punto Limpio. De esta forma sus materiales se podrán reciclar respetando así el medio ambiente.
- Busque en su localidad el Punto Limpio más cercano
- Ayúdenos a cuidar nuestro entorno, es responsabilidad de todos. Este símbolo indica que este producto y sus pilas no deben tirarse a la basura al final de su vida útil, sino que deben ser depositados en contenedores especiales, para poder reciclarlos adecuadamente y así evitar daños en el medio ambiente o efectos perjudiciales para la salud.

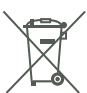

- Por favor, respete la normativa vigente y recurra a un Punto Limpio o a los servicios destinados para tal fin en su localidad.
- Los símbolos Hg, Cd, o Pb indican que las pilas contienen un nivel de mercurio (Hg), cadmio (Cd) o plomo (Pb) mayor del permitido en la directiva europea (2006/66/CE).
- La barra debajo del contenedor indica que el producto está en el mercado después del 13 de agosto de 2005.

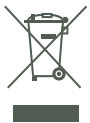

#### Advertencia

Utilice solo el adaptador y cable micro USB incluidos en el producto para cargar el dispositivo.

Utilizar un cargador diferente puede dañar la unidad.

Nota: VTech es el único proveedor autorizado para reemplazar la batería de su **Storio**\* MAX XL 2.0. Cualquier intento de extraer o reemplazar la batería puede dañar la unidad y anular la garantía. Si cree que su batería es defectuosa, por favor póngase en contacto con el Servicio de Atención al Cliente.

#### Servicio técnico

En caso de detectar algún defecto en su funcionamiento, puede consultar con el Servicio de Atención al Cliente llamando al teléfono 913120770 (solo válido en España) o dirigiéndose por correo electrónico a la dirección informacion@VTech.com. Las consultas deben ser realizadas por un adulto.

También puede consultar nuestra página web: www.vtech.es

#### Copyrights

© 2018 VTech<sup>®</sup>. Todos los derechos reservados. VTech<sup>®</sup> y el logotipo de VTech<sup>®</sup> son marcas registradas de VTech. Storio<sup>®</sup> MAX XL 2.0 es una marca registrada de VTech. Explor@ Park es una marca registrada de VTech. Todas las demás marcas comerciales pertenecen a sus respectivos propietarios.

#### Declaración de conformidad

Por la presente, VTech<sup>®</sup> Electronics Europe BV certifica que este producto 1946 cumple con la directiva europea 2014/53/EU. El texto completo de la declaración de conformidad europea está disponible en la siguiente dirección: www.vtech.com/re-directive Ancho de radio frecuencia: 2.4-2.4835GHz

Potencia máxima de radio frecuencia: < 0.1W(20dBm)

El cable USB con ferrita se debe utilizar con este equipo para garantizar el cumplimiento de los límites de la directiva EMC 2004/108 CE.

### ACUERDO DE LICENCIA PARA EL USUARIO FINAL

ESTE ES UN ACUERDO LEGAL ENTRE USTED Y VTech ELECTRONICS EUROPE B.V. (EN LO SUCESIVO, "VTech") QUE ESTABLECE LAS CONDICIONES DE USO DEL SOFTWARE PARA Storio O EN RELACIÓN CON LA APLICACIÓN DE SOFTWARE (EN LO SUCESIVO, "SOFTWARE"). "SOFTWARE " INCLUYE ARCHIVOS DE AUDIO PARA EL SISTEMA DE Storio. LA ACTIVACIÓN, UTILIZACIÓN, DESCARGA O INSTALACIÓN DE ESTE SOFTWARE IMPLICA LA PLENA ACEPTACIÓN DE LOS TÉRMINOS Y CONDICIONES DE ESTE ACUERDO. EL DERECHO DE USO DEL SOFTWARE ESTÁ SUJETO A LA ACEPTACIÓN DE ESTOS TÉRMINOS Y CONDICIONES. SI USTED

NO ESTÁ CONFORME CON LOS TÉRMINOS DE ESTE ACUERDO DE LICENCIA. NO TENDRÁ DERECHO A USAR EL SOFTWARE Y DEBERÁ ELIMINAR INMEDIATAMENTE EL SOFTWARE O DEVOLVÉRSELO A VTech, EN EL SUPUESTO DE QUE USTED TENGA MENOS DE 18 AÑOS O SEA MENOR DE EDAD CONFORME A LA LEGISLACIÓN DE SU JURISDICCIÓN. DEBERÁ REVISAR ESTOS TÉRMINOS Y CONDICIONES CON SU PADRE/MADRE O TUTOR (EN LO SUCESIVO. COLECTIVAMENTE "TUTOR"). Y ASEGURARSE DE QUE SU TUTOR COMPRENDE Y ACEPTA. EN SU NOMBRE. LOS TÉRMINOS Y CONDICIONES DEL PRESENTE ACUERDO. SIEMPRE QUE ESTE ACUERDO HAGA REFERENCIA A LAS EXPRESIONES "USTED" O "SU". IMPLICARÁ TANTO A LOS USUARIOS TUTORES COMO A LOS MENORES. SALVO CUANDO EL MENOR NO TENGA EDAD LEGAL SUFICIENTE PARA SUSCRIBIR UN CONTRATO VINCULANTE (COMO UNA TRANSACCIÓN DE COMERCIO ELECTRÓNICO) O PARA DAR SU CONSENTIMIENTO CUANDO FUERE NECESARIO (COMO E L CONSENTIMIENTO PARA LA RECOPILACIÓN. PROCESAMIENTO O TRANSFERENCIA DE INFORMACIÓN), EN CUYO CASO EL TUTOR DEL MENOR POR EL PRESENTE RECONOCE Y ACEPTA QUE ACTÚA EN NOMBRE DEL MENOR PARA SUSCRIBIR TALES CONTRATOS U OTORGAR LOS CONSENTIMIENTOS REQUERIDOS. ASUMIENDO TODA LA RESPONSABILIDAD POR LAS ACCIONES U OMISIONES DEL MENOR EN RELACIÓN CON EL USO DEL SOFTWARE Y LOS SERVICIOS RELACIONADOS

1. PROPIEDAD. El Software y la Documentación (incluidos todos los contenidos mostrados en el producto) son propiedad de VTech, o de sus licenciatarios, y están protegidos por las leves y las disposiciones de tratados internacionales sobre derechos de copyright y propiedad intelectual. Sólo podrá utilizar el Software y la Documentación conforme a lo dispuesto en el presente acuerdo. El Software y la Documentación se suministran bajo licencia, no se venden. Salvo mención expresa en el presente acuerdo, VTech y sus licenciatarios conservarán todos los derechos, títulos y participaciones, incluidos todos los derechos de propiedad intelectual de y relativos al Software y a la Documentación. 2. TÉRMINOS DE LA LICENCIA. VTech le ofrece, sujeta a los términos, condiciones y limitaciones definidas más adelante en este Acuerdo. una licencia no exclusiva, no susceptible de subcontratación e intransferible y para uso con fines no comerciales y le autoriza a emplear la Documentación en virtud de este uso del Software. Cualquier modificación, meiora o corrección de errores, u otras actualizaciones del Software que le proporcione VTech debe considerarse parte del Software v. por tanto, su uso estará sujeto a los mismos términos y condiciones del presente Acuerdo, salvo que las partes hayan formalizado por escrito un acuerdo independiente por el que se rijan tales modificaciones, mejoras, correcciones de errores o 26 actualizaciones.

3. RESTRICCIONES EN INGENIERÍA INVERSA Y SEGURIDAD. A excepción de lo permitido expresamente por las leyes en vigor en esta materia o a la autorización expresa e inequívoca de VTech, NO está autorizado a (i) usar técnicas de ingeniería inversa, descompilar, desensamblar, traducir ni intentar obtener el código fuente del Software, (ii) copiar, modificar, crear trabajos derivados a partir del Software, distribuir, vender, ceder, empeñar, sublicenciar, arrendar, prestar, alquilar, compartir, entregar o transferir el Software de cualquier otra forma, (iii) eliminar, alterar o añadir ningún aviso sobre los derechos de propiedad intelectual, marcas registradas, nombres comerciales, logotipos, avisos u otras marcas, ni (iv) quebrantar, falsificar o eludir cualquier sistema o medida de seguridad implementado por VTech con el fin de prevenir copias no autorizadas de este Software. Cualquier incumplimiento en esta materia supondría el fin inmediato de la licencia de Software, sin previo aviso.

4. GARANTÍA LIMITADA. VTech le garantiza —supeditado al cumplimiento por su parte de los términos aquí dispuestos— que, por un período de noventa (90) días a partir de la fecha de adquisición del producto, el Software se ajustará sustancialmente a las especificaciones publicadas para el mismo. La subsanación única y exclusiva que le corresponderá en virtud de la garantía antes mencionada será la de solicitar a VTech que, a su elección, realice aquellos esfuerzos que sean comercialmente razonables para corregir cualquier no conformidad sustancial del Software notificada por escrito a VTech dentro del periodo de garantía, y/o que le proporcione una copia de repuesto del Software. La garantía anterior no se aplica ante cualquier no conformidad distinta o en un ambiente diferente al que haya previsto o recomendado VTech, (ii) las modificaciones en el Software de terceros.

VTech NO GÁRANTIZA QUE EL SOFTWARE SE ENCUENTRE LIBRE DE ERRORES O SEA ADECUADO PARA SUS PROPÓSITOS. VTech NO OFRECE OTRA GARANTÍA DISTINTA A LA ESTIPULADA ANTERIORMENTE Y NO RECONOCE NINGUNA OTRA GARANTÍA, YA SEA EXPRESA, IMPLÍCITA O ESTABLECIDA POR LEY, CON RESPECTO AL SOFTWARE O A SU DOCUMENTACIÓN, INCLUIDA, SIN LIMITACIÓN ALGUNA, TODA GARANTÍA IMPLÍCITA DE COMERCIABILIDAD, DE IDONEIDAD PARA UN PROPÓSITO EN PARTICULAR, O DE CUMPLIMIENTO. NINGUNA INFORMACIÓN O ASESORAMIENTO VERBAL O ESCRITO QUE PROPORCIONE VTech, SUS DISTRIBUIDORES, AGENTES O EMPLEADOS CONSTITUIRÁ UNA GARANTÍA 5. LIMITACIÓN DE RESPONSABILIDAD. VTech NO SERÁ RESPONSABLE EN NINGÚN CASO DE CUALQUIER PÉRDIDA DE BENEFICIOS, USO DE INFORMACIÓN, COSTE DE REPOSICIÓN DE BIENES O EQUIPOS, NI DE NINGÚN OTRO DAÑO INDIRECTO, FORTUITO, ESPECIAL O DERIVADO QUE SURJA DE SU MAL USO O INCAPACIDAD PARA USAR EL SOFTWARE DESCARGADO O LA DOCUMENTACIÓN, INCLUSO EN EL CASO DE QUE VTech HAYA TENIDO CONOCIMIENTO DE LA POSIBILIDAD DE DICHOS DAÑOS, Y SIN PERJUICIO DE LA AUSENCIA DE LA INTENCIÓN FUNDAMENTAL DE SUBSANACIÓN. POR MEDIO DEL PRESENTE ACEPTA QUE, EN NINGÚN CASO, LA RESPONSABILIDAD TOTAL DE VTECH, EN VIRTUD DEL PRESENTE O EN RELACIÓN CON EL USO QUE USTED HAGA DEL SOFTWARE O DE LA DOCUMENTACIÓN, EXCEDERÁ EL IMPORTE PAGADO POR EL SOFTWARE.

6. RESOLUCIÓN DEL ACUERDO. El presente Acuerdo de licencia se resolverá automáticamente si infringe cualesquiera de sus términos. VTech se reserva el derecho a rescindirlo en cualquier momento, sin que sea necesaria la comunicación expresa de la anulación.

#### Estimado cliente,

Por favor, consulte nuestra Política de Privacidad para conocer la forma en que VTech trata los datos personales que nos proporciona. Está disponible en el siguiente enlace: <u>https://www.vtech.es/privacidad</u>

### Para buscar más información acerca de los productos visite nuestra página web.

### vtech.es

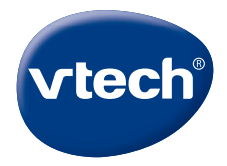

Version: 6 Release date: Aug.03.2021TM & © 2018 VTech Holdings Limited. Todos los derechos reservados. @ Impreso en China.